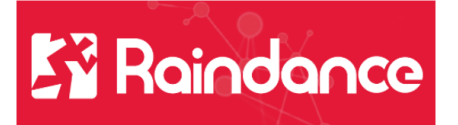

## Kundreskontra - Registrera faktura

Välj Reskontra/Kundreskontra/Skapa faktura.

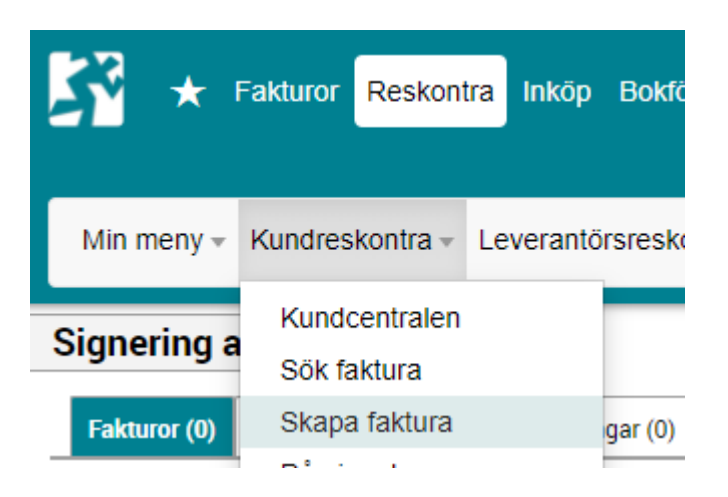

- Registrera kundfakturan:
- Välj Fakturatyp KF-Manuell kundfaktura
- Välj Kund skriv in kundnummer/kundnamn direkt i fältet och välj ur listan
- - eller välj via den avancerade sökningen under förstoringsglaset.
- Använd tecknet \* för att söka efter delar av ord, till exempel \*företaget\*.
- Ange vad fakturan avser samt VÅRREF och FÖRV dessa fält är obligatoriska.

| Fakturatyp<br>KF Manuell | kundfaktura 👻 🕴 | Kund *<br>10041                     | Q |            | Namn                           | Villie GF AE                           |
|--------------------------|-----------------|-------------------------------------|---|------------|--------------------------------|----------------------------------------|
| BETV<br>30               | ٩               | ALUTA                               | Q |            | Fakturaadress                  | Villie 254<br>274 62<br>Rydsgård<br>SE |
| Nome                     | Backriwing      | aktirali avser<br>obligatorisk text |   |            | Fakturadatum * 2021-11-12      | Ē                                      |
| VÂRREF                   | Vår referens    | 1000                                | ۹ | Gabriela M | Förfallodatum *<br>2021-11-30  | Ē                                      |
|                          | Förvaltning     | 600                                 | Q | VoO        | Verifikationsdat<br>2021-11-12 | um *                                   |
| FÖRV                     | rorvaiting      |                                     |   |            |                                |                                        |

• Välj SKAPA

| Fakt | turarader    |         |       |         |         | SEK   Moms : 250,0 | 00   Totalbelopp : 6 250,00 | ^   |
|------|--------------|---------|-------|---------|---------|--------------------|-----------------------------|-----|
|      | +            |         |       |         |         |                    |                             |     |
|      | Text         | Belopp  | Antal | à-pris  | Artikel | Moms               |                             |     |
|      | test lathund | 1000,00 | 2,00  | 500,00  |         | 25.0%              |                             |     |
|      | Нуга         | 5000,00 | 1,00  | 5000,00 | 5007    | 0.0%               |                             |     |
|      |              |         |       |         | ٩       | K00 Q              |                             |     |
| Bok  | ningar       |         |       |         |         |                    |                             | ^   |
|      |              |         |       |         |         |                    | SKAPA KONTER                | ING |

• Skapa raderna till fakturan under rubriken Fakturarader. Det går bra att göra flera rader både med och utan belopp/antal á-pris.

- Ändra momskoden om det är aktuellt.
- Om du ska använda en artikel måste du börja med att välja ur artikelregistret. Artiklarna är kopplade till konto.
- Spara rad med Enter när markören står i något av fälten på raden. Alternativt klicka på disketten för att spara.
- För att ändra sparad rad, dubbelklicka på raden, ändra och spara på nytt.
- Klicka på länk Skapa kontering för att komma till konteringsfälten.

| Bokningar ^                                                        |            |                    |       |            |            |      |        |      |          |     |        |           |
|--------------------------------------------------------------------|------------|--------------------|-------|------------|------------|------|--------|------|----------|-----|--------|-----------|
| Typ Verifikation                                                   |            | Verifikationsdatum |       | Тур        | Belopp SEK |      |        | Belo |          |     |        |           |
| Intäl                                                              | ktsverifil | kation 40101367    |       | 2021-11-12 |            | KRKF | 6 250, | ,00  | 6 250,00 |     | 250,00 | ^         |
| Datum : 2021-11-12 40101367 Villie GF AB Belopp att kontera : 0,00 |            |                    |       |            |            |      |        |      |          |     |        |           |
|                                                                    | Rad        | Radtyp             | Ansv  | Kto        | Vht        | Akt  | Obj    | Proj | Fri      | Мр  | Källa  | Utfall    |
|                                                                    | 1          | Kfordr             | 16000 | 1510       |            |      |        |      |          | 870 | KRKF   | 6 250,00  |
|                                                                    | 2          | Moms               | 16000 | 2611       |            |      |        |      |          | 870 | KRKF   | -250,00   |
|                                                                    | 3          | Intäkt             | 63762 | 3410       | 5109       |      |        |      |          | 870 | KRKF   | -5 000,00 |
|                                                                    | 4          | Intäkt             | 63720 | 3010       | 5100       |      |        |      |          | 870 | KRKF   | -1 000,00 |
| Avbryt Definitivsätt                                               |            |                    |       |            |            |      |        |      |          |     |        |           |

- Skapa konteringsrad/er för fakturan. Det går bra att kontera på flera rader.
- Beloppet skrivs med minustecken före.
- Kontrollera att hela fakturabeloppet är konterat, Belopp att kontera 0,00.
- Sista steget klicka på Definitivsätt och fakturan är klar.